### **Batch Reporting Form**

| Week 1: $U/5$ Week 2: $U/12$ Week 3: $U/12$ Week 4: $U/12$ Summary Report         Summary Report         Summary Report </th <th>INTH: JUNE</th> <th>MARKET: VERMONT</th> <th>6/19</th> <th>6/26</th>                                                                                                    | INTH: JUNE                                                                      | MARKET: VERMONT     | 6/19                                                                                                    | 6/26                    |                   |  |
|----------------------------------------------------------------------------------------------------|---------------------------------------------------------------------------------|---------------------|----------------------------------------------------------------------------------------------------|-------------------------|-------------------|--|
| Summary Report         Summary Report         Summary Report           Summary Report         Summary Report           Summary Report           Summary Report <th< th=""><th>Week 1: _6/5_</th><th>Week 2: 6/12</th><th>Week 3:</th><th>Week 4:</th></th<>                                                                                                    | Week 1: _6/5_                                                                   | Week 2: 6/12        | Week 3:                                                                                                    | Week 4:                 |                   |  |
| Summary Report         Summary Report         Summary                                                                                        | Summary Report                                                                  |                     | where any second second s | Summary Report          |                   |  |
| Mark A         1         1 \$101,00         MasterCard         Mark (crd         Mark (crd         Mark (crd         Mark (crd         Soles         1         100,00         Soles         1         100,00         Soles         1         100,00         Soles         1         100,00         Soles         1         100,00         Soles         1         100,00         Soles         1         100,00         Soles         1         100,00         Soles         1         100,00         Soles         1         100,00         Soles         1         100,00         Soles         1         100,00         Soles         100,00         Soles         100,00                                                                                                    | Summary Report                                                                  | Summary Report      | Summary Report                                                                                                    | Discover                |                   |  |
| $\begin{array}{c c c c c c c c c c c c c c c c c c c $                                                                                                    | WEX                                                                             | MasterCard          | AMEX                                                                                                    | Sales 1 \$15.00         |                   |  |
| $ \begin{array}{c c c c c c c c c c c c c c c c c c c $                                                                                                    | sales 1 \$101.00                                                                | Sale's 5 \$225.00   | Sales . 1 \$21.00                                                                                                    | Surcharge \$0.00        |                   |  |
| Keturns         0         80.00         Returns         0         80.00         Returns         0         80.00           Diseover         Surcharge         50.00         Surcharge         50.00         Surcharge         50.00         Surcharge         50.00         Returns         0         80.00         Returns         0         80.00         Surcharge         80.00         Surcharge         80.00         Surcharge         80.00         Surcharge         80.00         Surcharge         80.00         Surcharge         80.00         Surcharge         80.00         Surcharge         80.00         Surcharge         80.00         Surcharge         80.00         Surcharge         80.00         Surcharge                                                                                                    | Surcharge 50.00                                                                 | Surcharge \$0.00    | Surcharge . \$0.00                                                                                                    | Returns 0 \$0.00        |                   |  |
| Initial         Total         S \$ \$ \$ \$ \$ \$ \$ \$ \$ \$ \$ \$ \$ \$ \$ \$ \$ \$ \$                                                                                                    | (eturns 0 \$0.00                                                                | Returns 0 \$0.00    | Returns . 0 \$0.00                                                                                                    | 10131 1 \$15,00         |                   |  |
| Discover         1         511.00         Vias         Sales         6 221.00         MasterCard         Sales         7         377.00         Sales         6 2.00         Surcharge         50.00         Returns         0         50.00         Returns         0         50.00         Returns                                                                                                    | 0131 1 4101.00                                                                  | Total .5 \$229,00   | Total 1 \$21.00                                                                                                    | Mar. 1                  |                   |  |
| Discover         1 stol         Visa         Sales         6 sol         Sales         6 sol         Sales         7 sol         Sales         7 sol         Sales         Sales         Sales                                                                                                    |                                                                                 |                     |                                                                                                    | MasterCard              |                   |  |
| Sales         Sales         Sales <th< td=""><td>discover</td><td>Visa</td><td>MasterCard</td><td>Sales 5 \$265.00</td></th<>                                                                                                    | discover                                                                        | Visa                | MasterCard                                                                                                    | Sales 5 \$265.00        |                   |  |
| Surcharge         Surcharge         Sourcharge         Sourcharg                                                                                                    | Sales 1 \$11.00                                                                 | Sales 6 \$221.00    | Sales 7 \$377.00                                                                                                    | Surcharge \$0.00        |                   |  |
| Returns         0         \$27.00         Returns         0         \$20.00         Returns         0         \$20.00           Sates         11         \$531.00         DDD, \$22 ; \$10         Viss         Sates         0         \$317.00         Viss           Sates         11         \$531.00         Cash Back         \$10.00         Sates         \$50.00         Sates         \$50.00           Cash Back         5         \$142.00         Sates         \$50.00         Sates         \$50.00         Sates         \$50.00           Cash Back         \$50.00         Cash Back         \$5130.00         Returns         \$5130.00         Returns         \$510.00           Sates         7         \$307.00         EBT         \$544.00         Sates         \$510.00         Cash Back         \$50.00           Sates         7         \$307.00         Returns         \$540.00         Cash Back         \$50.00         Cash Back         \$50.00           Sates         \$146.00         GRAND TOTALS         Sates         \$510.00         Cash Back         \$10.00         Cash Back         \$10.00         Cash Back         \$10.00         Cash Back         \$10.00         Cash Back         \$10.00         Cash Back         \$10.00                                                                                                    | Surcharge . \$0.00                                                              | Surcharge \$0.00    | Surcharge \$0.00                                                                                                    | Returns D \$0.00        |                   |  |
| Total       Total       6 \$ \$ \$ \$ \$ \$ \$ \$ \$ \$ \$ \$ \$ \$ \$ \$ \$ \$ \$                                                                                                    |                                                                                 | Returns 0 \$0.00    | Returns 0 \$0.00                                                                                                    | fotal 5 \$265.00        |                   |  |
| Master Gard         IDD: $122:10$ Viss         Sales         7         Sales         7         Sales <td>lotal 1 \$11.00</td> <td>Total 6 \$221.00</td> <td>Total 7 \$377.00</td> <td></td>                                                                                                    | lotal 1 \$11.00                                                                 | Total 6 \$221.00    | Total 7 \$377.00                                                                                                    |                         |                   |  |
| MasterCard       Debit       Vian       Sales       1       551:00       Sales       7       513:00       Sales       6       50:00       Sales       6       50:00       Sales       50:00       Sales       6       50:00       Sales       6       50:00       Sales       50:00       Sales       50:00                                                                                                    |                                                                                 | 100:122:10          |                                                                                                    | Visa                    |                   |  |
| Sales         11         \$231.80         Sales         0         \$142.00         Sales         6         \$133.00         Surcharge         50.00           Surcharge         \$0.00         Cash Back         \$0.00         Cash Back         \$0.00         Surcharge         \$0.00         Total         \$135.00         Total         \$135.00         Total         \$135.00         Total         \$135.00         Total         \$135.00         Total         \$135.00         Total         \$135.00         Total         \$10.00         Total         \$135.00         Total         \$135.00         Total         \$150.00         Total         \$150.00         Total         \$150.00         Total         \$150.00         Total         \$150.00         Total         \$150.00         Total         \$150.00         Total         \$150.00         Total         \$10.00         Total                                                                                                    | lasterCard                                                                      | DEBIT               | Vien                                                                                                    | Sales 7 \$182.00        |                   |  |
| Surcharge         30.00         Cash Back         \$0.00         Sales         \$33.00         Returns         0         \$0.00           feturns         0         \$0.00         Returns         0         \$0.00         Tail         \$0.00         Tail         \$0.00         Tail         \$0.00         Total         \$0.00         Total         \$0.00         Tot                                                                                                    | ales 11 \$531.00                                                                | Sales (2) \$142.00  | V152                                                                                                    | Surcharge \$0.00        |                   |  |
| leturns       0       50.00       Surcharge       30.00       Total       7       5182.00         Visa       7       507.00       EBT       5       544.00       Total       6       5130.00       DEBIT       1       1       6       5130.00       DEBIT       Sales       5       552.00       Cash Back       50.00       Cash Back       50.00       Ca                                                                                                    | Surcharge \$0.00                                                                | Cash Back \$0.00    | Sales 6 \$135.00                                                                                                    | Returns 0 \$0:00        |                   |  |
| Total       11       \$331.00       Tail       2       \$142.00       Returns       0       \$0.00       DEBIT $150.00$ DEBIT $150.00$ </td <td>teturns 0 \$0.00</td> <td>Returns 0 \$0.00</td> <td>Surcharge \$0.00</td> <td>Total 7 \$182.00</td>                                                                                                    | teturns 0 \$0.00                                                                | Returns 0 \$0.00    | Surcharge \$0.00                                                                                                    | Total 7 \$182.00        |                   |  |
| Visa       Total       Total       E 3135.00       DEBIT       Sales       2 52.00         Sucharge       \$60.00       Sales       \$ \$\$4.00       Sales       \$ \$\$150.00       Cash Back       \$0.00       Cash Back       \$0.00       Cash Back       \$0.00       Cash Back       \$0.00       Cash Back       \$0.00       Cash Back       \$0.00       Cash Back       \$0.00       Cash Back       \$0.00       Cash Back       \$0.00       Cash Back       \$0.00       Cash Back       \$0.00       Cash Back       \$0.00       Cash Back       \$10.00       Cash Back       \$10.00       Cash Back                                                                                                    | otal 11 \$531.00                                                                | T tat 2 \$142.00    | Returns 0 \$0.00                                                                                                    |                         |                   |  |
| $\begin{array}{c c c c c c c c c c c c c c c c c c c $                                                                                                    |                                                                                 |                     | Total 6 \$135.00                                                                                                    | DEBIT                   |                   |  |
| Sales       7       507,00       Sales       5       544.00       DEBIT       1, 1, 1, 1, 1, 1, 1, 1, 1, 1, 1, 1, 1, 1                                                                                                    | lisa                                                                            |                     | ·                                                                                                    | Sales 2 \$52.00         |                   |  |
| Surcharge         \$0.00         Sales         \$10.00         Sales         \$10.00         Returns         \$0.00         Returns         \$0.00         Returns                                                                                                    | Sales. 7 \$307.00                                                               | 5 tet 00            | DEBIT                                                                                                    | Cash Back . \$0.00      |                   |  |
| Returns       0       \$0.00       Cash Back       \$0.00       Returns       0       \$0.00       Total       \$ \$0.00       Returns       0       \$0.00       Returns       0       \$0.00       Returns       \$0.00       Returns       \$0.00       Returns       \$0.00       Returns       \$0.00       Returns       \$0.00       Returns       \$0.00       Returns                                                                                                    | Surcharge \$0.00                                                                | Sales . \$0.00      | Soles , (6) \$150,00                                                                                                    | Returns0 -\$0,00        |                   |  |
| Total       7       \$307.00       Returns       0       \$40.00       IEBT       IEBT                                                                                                    | teturns `0 \$0.00                                                               | Cash Back \$0.00    | Cash Back \$0,00                                                                                                    | Total 2 \$52.00         |                   |  |
| $\begin{array}{c c c c c c c c c c c c c c c c c c c $                                                                                                    | fotal 7 \$3.07.00                                                               | Returns 0 \$0.00    | Returns D \$0.00                                                                                                    | FRT C I ALA FIL         |                   |  |
| $ \begin{array}{c c c c c c c c c c c c c c c c c c c $                                                                                                    | ·                                                                               | Total 5 \$54.00     | Total 6 \$150.00                                                                                                    | EDT LEDI CALLINAT EIN.  |                   |  |
| Sales         If \$146.00         GRANU-TOTALS         EBT. T 5 S Call 1951 SD         Cash Back         \$10.00           Cash Back         \$0.00         Sales         18 \$655.00         Sales         3 \$110.00         Cash Back         \$10.00           Neturns         0 \$0.00         Cash Back         \$0.00         Cash Back         \$0.00         Cash Back         \$0.00           GRAND TOTALS         Grand Total         15 \$555.00         Cash Back         \$0.00         Cash Back         \$0.00           Grand Total         11 \$149.00         Grand Total         18 \$558.00         Cash Back         \$0.00           Grand Total         18 \$558.00         GRAND TOTALS         END OF REPORT         GRAND TOTALS         Sales         \$10.00           Cash Back         \$1.093.00         END OF REPORT         GRAND Total \$13 \$10.00         Cash Back         \$10.00           Returns         \$1.093.00         Trans.         Sales         Cop         \$10.00           Grand Total         \$1.093.00         Trans.         Sales         Cop         Grand Total         \$10.00           Grand Total         \$1.093.00         Trans.         Sales         Cop         \$10.00         Cash         Sales         Cop           B                                                                                                    | BT ZERTCONTO                                                                    |                     | 1 2 6 11 . 120. 520                                                                                                    | Sales 10 \$63.00        |                   |  |
| Cash. Back       Sales       18<\$555.00       Sales       3       110       Returns       0       50.00       Cash Back       50.00       Cash Back       50.00                                                                                                    | Sales (17) \$149.00                                                             | GRANDINIALS         | EBT. + 5 5+ Lash 1 501 50                                                                                                    | Cash Back \$10.00       |                   |  |
| Returns       0       \$0.00       Cash Back       \$0.00       Cash Back       \$0.00       Total         Total       11       \$149.00       Returns'       0       \$0.00       Cash Back       \$0.00       Returns'       0       \$0.00         GRAND TOTALS       Sales       \$1.099.00       Grand Total       18       \$656.00       Cash Back       \$10.00       Returns'       0       \$10.00         Cash Back       \$1.099.00       END OF REPORT       GRAND TOTALS       Sales       \$23.\$773.00       Grand Total       \$3       \$10.00         Returns       0       \$20.00       Trans.       \$3485       \$0.00       Grand Total       \$3       \$10.00         Returns       0       \$20.00       Grand Total       \$3       \$10.00       Grand Total       \$3       \$10.00         Returns       0       \$20.00       Grand Total       \$3       \$10.00       Grand Total       \$3       \$50.00         Grand Total       \$1       \$23       \$793.00       END OF REPORT       \$3       \$10.00       Grand Total       \$3       \$3       \$3       \$0.00         Trans.       \$3485       Coop       \$6       \$4       \$73       \$0       \$0 </td <td>Cash, Back \$0.00</td> <td>Sales . 18 \$656.00</td> <td>Sales 3 \$110.00</td> <td>Returns 0 \$0.00</td>                                                                                                    | Cash, Back \$0.00                                                               | Sales . 18 \$656.00 | Sales 3 \$110.00                                                                                                    | Returns 0 \$0.00        |                   |  |
| Total       11       \$149.00       Returns'       0       \$0.00       Grand Total       \$10.00       Returns'       0       \$0.00       Grand Total       \$10.00       Grand Total       \$11.099.00       GRAND TOTALS       GRAND TOTALS       Sales       \$11.099.00       Grand Total       \$11.099.00       Grand Total       \$11.099.00       Grand Total       GRAND TOTALS       Sales       \$10.00       Grand Total       \$11.099.00       Grand Total       \$11.099.00       Grand Total       \$11.099.00       Grand Total       \$11.099.00       Grand Total       \$11.099.00       Grand Total       \$11.099.00       Grand Total       \$2.5793.00       Grand Total       \$19.593.00       Grand Total       \$19.593.00       Grand Total       \$19.593.00       Grand Total       \$19.593.00       Grand Total       \$19.593.00       Grand Total       \$19.593.00       Grand Total       \$19.593.00       Grand Total       \$19.593.00       Grand Total       \$19.558.00       Grand Total       \$19.558.00       Grand Total       \$19.558.00       Grand Total       \$19.558.00       Grand Total       \$19.558.00       Grand Total       \$19.558.00       Grand Total       \$19.558.00       Grand Total       \$19.558.00       Grand Total       \$19.558.00       Grand Total       \$19.558.00       Grand       Grand       \$19.                                                                                                    | teturns 0 \$0.00                                                                | Cash Back \$0.00    | Cash Back 50.00                                                                                                    | Total 4 \$73.00         |                   |  |
| Grand Total     18     555     00     Total     3     5110.00     GRAND TOTALS       Gash     \$1,039.00     \$1,039.00     END OF REPORT     GRAND TOTALS     Sales     23     \$733.00       Cash     Back     \$0.00     Sales     23     \$733.00     Cash     Back     50.00       Returns     0     \$0.00     Grand Total     23     \$733.00     Grand Total     50.00       Returns     0     \$0.00     Grand Total     23     \$733.00     END OF REPORT       \$1,039.00     Trans.     Sales     Coop     Grand Total     23     \$733.00       Trans.     Sales     Crop     Cash     Grand Total     23     \$733.00       Trans.     Sales     Crop     Cash     Grand Total     23     \$733.00       EBT Food     9     124     90     Direct     Coop     Cash       Deposit     1     72     10     EBT food     3     110     30       Direct     Deposit     1     72     10     EBT food     0     0       Total     1     140     10     10     10     10     10       Total     1     7     150     70     10     0                                                                                                    | Total 11 \$149.00                                                               | Returns 0 \$0.00    | Returns 0 \$0.00                                                                                                    | 7 Se (al 1820. 120      |                   |  |
| GRAND TOTALS         GRAND TOTALS         Sales       Sales <th <="" colspan="2" sales<="" td=""><td></td><td>Grand Total 18 \$656.00</td><td>Total "3 \$150.00</td><td></td></th>                                                                                                    | <td></td> <td>Grand Total 18 \$656.00</td> <td>Total "3 \$150.00</td> <td></td> |                     |                                                                                                    | Grand Total 18 \$656.00 | Total "3 \$150.00 |  |
| Sites     31     Sales     31     Sales     32 <th< td=""><td>ODAND TOTAL S</td><td></td><td></td><td>GRAND TOTALS</td></th<>                                                                                                    | ODAND TOTAL S                                                                   |                     |                                                                                                    | GRAND TOTALS            |                   |  |
| Sales       Sales       Cash Back       Sales       Cash Back       Sales       Sales                                                                                                    | GRAND TOTALS                                                                    | END OF REPORT       |                                                                                                    | Sales 19 \$5/8.00       |                   |  |
| Cash Back       50.00<br>Returns       Sales       23. \$733.00<br>Cash Back       Returns       0       Cash Back       50.00<br>Grand Total       Grand Total       15 \$580.00<br>Grand Total       Grand Total       15 \$580.00<br>Grand Total       Cash Back       50.00<br>Soc       Grand Total       15 \$580.00<br>Grand Total       Grand Total       15 \$580.00<br>Grand Total       Cash       Back       Solo       Grand Total       15 \$580.00         Image: Solo       Image: Solo       Image: Solo       Image: Solo       Image: Solo       Image: Solo       Image: Solo       Grand Total       Image: Solo       Grand Total       Image: Solo       Grand       Image: Solo       Grand       Image: Solo       Grand       Image: Solo       Grand       Image: Solo       Grand       Image: Solo       Image: Solo       Grand       Image: Solo                                                                                                    | \$1,099,00                                                                      | ENDOPICEION         | GRAND TOTALS                                                                                                    | Cash Back \$10.00       |                   |  |
| Returns       0       0       0       0       0       0       0       0       0       0       0       0       0       0       0       0       0       0       0       0       0       0       0       0       0       0       0       0       0       0       0       0       0       0       0       0       0       0       0       0       0       0       0       0       0       0       0       0       0       0       0       0       0       0       0       0       0       0       0       0       0       0       0       0       0       0       0       0       0       0       0       0       0       0       0       0       0       0       0       0       0       0       0       0       0       0       0       0       0       0       0       0       0       0       0       0       0       0       0       0       0       0       0       0       0       0       0       0       0       0       0       0       0       0       0       0       0       0 </td <td>Cash Back \$0.00</td> <td></td> <td>Sales 23. \$793.00</td> <td>Returns 0 \$0.00.</td>                                                                                                    | Cash Back \$0.00                                                                |                     | Sales 23. \$793.00                                                                                                    | Returns 0 \$0.00.       |                   |  |
| Returns       0       50.00       Grand Total 23       S733.00         Returns       0       S0.00       Grand Total 23       S733.00         Returns       0       S0.00       Grand Total 23       S733.00       END:OF REPORT         Trans. Sales       Crop       Cash       EBT Food       3       IIO 30       Direct       Direct       O       O       O         Office to a 1       23       STash       EBT Food       3       IIO 30       EBT Food       3       IIO 30       Direct       Direct       Q       Q       O         TotAL       TotAL       TotAL       TotAL       TotAL       TotAL       TotAL       TotAL       TotAL       TotAL       TotAL       TotAL       TotAL       TotAL       TotAL       TotAL       To                                                                                                    | Returns '0' \$0.00                                                              |                     | Cash Back \$0.00                                                                                                    | Grand lotal 19 \$568.00 |                   |  |
| Grand Total 23 173.00     END:OF REPORT       Sales Crop<br>Cash       Trans.     Sales     Crop<br>Cash       EBT Food     9     124     90       Direct<br>Deposit     0     0       EBT Cash     2     2.0       TOTAL     11     149     110                                                                                                    | Grand Total 31                                                                  |                     | Returns 0 \$0.00                                                                                                    | · · · ·                 |                   |  |
| Trans.         Sales         Crop<br>Cash           EBT Food         9         12.4         .90           Direct<br>Doposit         0         0         0         0         0         0         0         0         0         0         0         0         0         0         0         0         0         0         0         0         0         0         0         0         0         0         0         0         0         0         0         0         0         0         0         0         0         0         0         0         0         0         0         0         0         0         0         0         0         0         0         0         0         0         0         0         0         0         0         0         0         0         0         0         0         0         0         0         0         0         0         0         0         0         0         0         0         0         0         0         0         0         0         0         0         0         0         0         0         0         0         0         0         0         0 <td>\$1,099.00</td> <td></td> <td>Grand Total 23 \$793.00</td> <td>END: OF REPORT</td>                                                                                                    | \$1,099.00                                                                      |                     | Grand Total 23 \$793.00                                                                                                    | END: OF REPORT          |                   |  |
| Item         Same         Cash         Cash         Cash         Cash           EBT Food         9         12.9         .90                                                                                                    | Trace Salar Com                                                                 | Trans. Sales Grop   | Trans. Sales Crop                                                                                                    | Trans. Sales Crop       |                   |  |
| EBT Food         9         1ZA         90           Direct<br>Deposit         0         0         0         0         0         0         0         0         0         0         0         0         0         0         0         0         0         0         0         0         0         0         0         0         0         0         0         0         0         0         0         0         0         0         0         0         0         0         0         0         0         0         0         0         0         0         0         0         0         0         0         0         0         0         0         0         0         0         0         0         0         0         0         0         0         0         0         0         0         0         0         0         0         0         0         0         0         0         0         0         0         0         0         0         0         0         0         0         0         0         0         0         0         0         0         0         0         0         0         0 <td>Trans. Sales Crop</td> <td>Cash</td> <td>Cash</td> <td>Cash</td>                                                                                                    | Trans. Sales Crop                                                               | Cash                | Cash                                                                                                    | Cash                    |                   |  |
| LBT Food         9         12.9         .90           Direct<br>Dipost<br>ISOT         6         0         0         Direct<br>Dipost<br>ISOT         1         7.2         1/0         30         0         0         0           Direct<br>Dipost<br>ISOT         2         2.0         3.0         1         7.2         1/0         Direct<br>Dipost<br>ISOT         1         7.2         1/0         Direct<br>Dipost<br>ISOT         1/0         30         Direct<br>Diposit<br>ISOT         0         0         0         0         0         0         0         0         0         0         0         0         0         0         0         0         0         0         0         0         0         0         0         0         0         0         0         0         0         0         0         0         0         0         0         0         0         0         0         0         0         0         0         0         0         0         0         0         0         0         0         0         0         0         0         0         0         0         0         0         0         0         0         0         0         0         0                                                                                                    |                                                                                 |                     | fill food A                                                                                                    | EBT food o              |                   |  |
| Offect<br>Deposit         Direct<br>Deposit         Direct         Direct         Direct | EBT Food A 128 90                                                               | EBT Food 5 64 50    | 3 10 30                                                                                                    | 3 53 30                 |                   |  |
| Direct<br>Deposit         0         0         0         0         0         0         0         0         0         0         0         0         0         0         0         0         0         0         0         0         0         0         0         0         0         0         0         0         0         0         0         0         0         0         0         0         0         0         0         0         0         0         0         0         0         0         0         0         0         0         0         0         0         0         0         0         0         0         0         0         0         0         0         0         0         0         0         0         0         0         0         0         0         0         0         0         0         0         0         0         0         0         0         0         0         0         0         0         0         0         0         0         0         0         0         0         0         0         0         0         0         0         0         0         0                                                                                                    | 9 129 .90                                                                       |                     | Divid                                                                                                    | Direct                  |                   |  |
| Deposit         C         C </td <td>Direct (a O D</td> <td>Direct 1 72 10</td> <td>0 40 40 40</td> <td>Deposit 2 20 20</td>                                                                                                    | Direct (a O D                                                                   | Direct 1 72 10      | 0 40 40 40                                                                                                    | Deposit 2 20 20         |                   |  |
| EBT Cash         Z         ZO         ZO         EBT Cash         O         O         O         EBT Cash         O         O <td>Deposit 0 .</td> <td>Deposit LL</td> <td>Deposit et te</td> <td>Carl Carl</td>                                                                                                    | Deposit 0 .                                                                     | Deposit LL          | Deposit et te                                                                                                    | Carl Carl               |                   |  |
| TOTAL II 149 110 TOTAL 6 86 60 TOTAL 7 150 70 TOTAL 5 73 50                                                                                                    | EBT Cash 7 00 20                                                                | EDT Cash O O O      | BITCash 0 0 0                                                                                                    |                         |                   |  |
| TOTAL II 149 110 TOTAL 6 86 60 TOTAL 7 150 70                                                                                                    | 1007 6 7.0 KO                                                                   | 10/7                |                                                                                                    | TOTAL                   |                   |  |
|                                                                                                    | TOTAL IN MAR HA                                                                 | TOTAL In 86 10      | TOTAL 7 150 70                                                                                                    | 5 73 50                 |                   |  |
|                                                                                                    | 11 199 110                                                                      |                     |                                                                                                    |                         |                   |  |

# Enter all data as SNAP/EBT transactions in FM Tracks since all of these transactions are SNAP payments.

You should use the last row (i.e. Total) to submit the aggregate transaction for the specific market date.

Example, for June 5<sup>th</sup> the data would be entered onto FM Tracks as: 11 SNAP EBT Transactions \$149 Total Payment Amount \$110 Crop Cash

## **Transaction Entry Guide**

| Search here                                               |                                       |                                  |  |  |  |
|-----------------------------------------------------------|---------------------------------------|----------------------------------|--|--|--|
| Farmers Mark<br>1 Enter Daily Sales & Data Manage Profile | cet<br>Run Reports                    | 2 open post market reports       |  |  |  |
| 3                                                         | <ul> <li>Q July 09 ⊙</li> </ul>       |                                  |  |  |  |
| (§) Transactions                                          | 🗐 Vendor Reimbursement                | Post Market                      |  |  |  |
| New Individual Transaction <b>4</b>                       | New Aggregate Transaction             | Transaction Log                  |  |  |  |
| New Aggregate Transaction<br>5                            |                                       |                                  |  |  |  |
| 6 # of New Customers 7                                    | Enter Total # of SNAP                 | Transactions Receiving Crop Cash |  |  |  |
| SNAP / EBT ~ \$ Tota<br>10                                | I Payment Amount Incentives Crop Cash | <b>9</b> \$ 0.00                 |  |  |  |
| Add                                                       |                                       |                                  |  |  |  |

#### **Reporting Steps**

1) Select Enter Daily Sales & Date from top toolbar.

- 2) Select the appropriate **date** that of your market (using arrows to toggle between dates).
- 3) Select *Transactions* from the middle toolbar.
- 4) Select *New Aggregate Transaction* from bottom toolbar.

Use the data from the last row of the Batch Reporting Form to complete Steps 5-10 for each market date.

5) Enter number of 3SquaresVT/SNAP (EBT Food) transactions.

- 6) Select SNAP/EBT (from dropdown).
- 7) Enter total amount of 3SquaresVT/SNAP (EBT Food) spent that day.
- 8) Check box next to Crop Cash.
- 9) Enter total amount of Crop Cash distributed that day.
- 10) Click Add

## Post Market Entry Guide

| Search here                                                                                                    |                                                                       |
|----------------------------------------------------------------------------------------------------|-----------------------------------------------------------------------|
| <ul> <li>Farmers Market</li> <li>Enter Daily Sales &amp; Data</li> <li>Manage Profile</li> <li>Run Reports</li> <li>2</li> <li>3</li> <li>4</li> <li>4</li></ul> | open post market reports                                              |
| Transactions Vendor Reimbursement 3 2 Post                                                                                                    | Market                                                                |
| You are submitting a post-market report for 07/09/17.                                                                                                    |                                                                       |
| <ul> <li>*What was the amount of SNAP redeemed by vendors today?</li> </ul>                                                                                                    | Enter total \$1 tokens<br>redeemed by vendors                         |
| <ul> <li>*What was the total amount of SNAP incentives redeemed by vendors for fruits and vegetables today?</li> </ul>                                                                                                    | Enter total Crop Cash<br>redeemed by vendors                          |
| <ul> <li>*How many producer/vendors were selling at this market today?</li> </ul>                                                                                                    | Enter ALL vendors                                                     |
| <ul> <li>*How many producer/vendors were selling fruits and vegetables today?</li> </ul>                                                                                                    | Enter # vendors that<br>can accept Crop Cash                          |
| *How many of the producer/vendors were eligible to accept SNAP today?                                                                                                    | Enter # vendors that<br>can accept \$1 tokens                         |
| *How many paid staff were involved in the administration of the incentive program today?                                                                                                    |                                                                       |
| <ul> <li>*How many volunteers were involved in administration of the incentive program today?</li> </ul>                                                                                                    |                                                                       |
| <ul> <li>*Did you have any of the following activities today? Check all that apply:</li> </ul>                                                                                                    | Select 💌                                                              |
| <ul> <li>How many total hours did your market spend administering the Crop Cash Incentive Program (total includes at-market administration and post-market reporting)?</li> </ul>                                                                                                    | Hours of market + any<br>time spent reporting<br>data and reimbursing |
| Submit Post Market Report                                                                                                    | vendors                                                               |

#### **Reporting Steps**

- 1. Select *Enter Daily Sales & Date* from top toolbar.
- 2. Select the appropriate **date** that of your market (using arrows to toggle between dates).
- 3. Select *Post Market* from the middle toolbar.
- 4. Enter required data (see notes to right).
- 5. Click Submit Post Market Report